## Pistas para los ejercicios de administración

Por si acaso necesitas las soluciones de los ejercicios de administración, aquí se han puesto las pistas (en algún caso hasta la solución completa). Están desordenadas, para que curiosees entre ellas. Si no puedes encontrar la que quieres avísame y te la señalo.

Monitor del sistema Recursos En la parte central, a la izquierda

Centro de software Elegir "Software instalado" En el recuadro arriba a la derecha que tiene una lupa teclear "gedit" Pulsar "Más información" Es el editor de textos

> Monitor del sistema Recursos En la parte superior, a la izquierda

Centro de software En el recuadro arriba a la derecha que tiene una lupa teclear "sistemas expertos" Por ejemplo, CLIPS

> Monitor del sistema Procesos Pulsar en "Nombre del proceso" Buscar gnome... (por ejemplo, gnome-panel) y mirar la 6ª columna por la izquierda